# Dica de solução de problemas: Dispositivo no switch CBS 250 ou 350 Series que não obtém um endereço IP após a atualização do firmware

# Objetivo

Este artigo explica algumas das configurações de segurança de porta padrão nos switches Cisco Business 250 e 350. Se você tiver um dispositivo em sua rede que não esteja recebendo um endereço IP, poderá visualizar e alterar as configurações para ver se ele corrige o problema.

Dispositivos aplicáveis | Versão do firmware

- CBS250 (Data Sheet) | 3.1 (Download mais recente)
- CBS350 (Data Sheet) | 3.1 (Download mais recente)
- CBS350-2X (Data Sheet) | 3.1 (Download mais recente)
- CBS350-4X (Data Sheet) | 3.1 (Download mais recente)

#### Introduction

Éimportante executar a versão mais recente do firmware de atualização, se necessário, quando uma nova versão for lançada. Na primavera de 2021, a versão 3.1 para switches CBS 250 e 350 foi lançada, alterando o comportamento padrão da segurança de porta. Essas alterações foram feitas para melhorar a segurança do endpoint.

Em versões anteriores do software, se você configurava uma porta como bloqueada, você veria o dispositivo conectado a essa porta bloqueada como um endereço MAC (Media Access Control) estático. Quando você moveu o dispositivo, o endereço MAC estático foi removido por padrão. Esse endereço MAC poderia receber um endereço DHCP.

Da versão 3.1 em andamento, quando um dispositivo for bloqueado e rotulado como um endereço MAC estático em uma porta específica, ele só poderá receber um endereço IP nessa porta. Se você mover o dispositivo para outra porta, ele não poderá receber um endereço IP.

Resumindo, se você bloquear uma porta com um endereço MAC conectado a essa porta e mover esse dispositivo para outra porta, precisará desbloquear essa porta para liberar esse endereço MAC.

# Exibir configurações de segurança de porta

Navegue até Segurança > Segurança de porta.

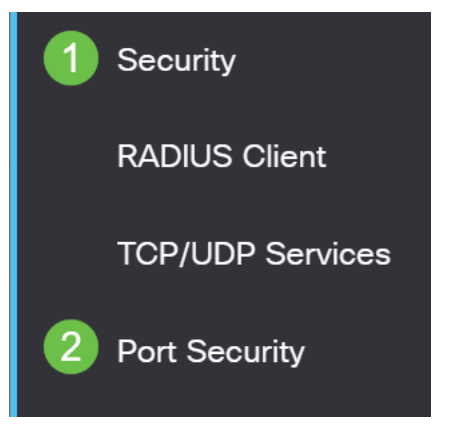

#### Passo 2

Examine o Status da interface de cada porta. Este exemplo mostra o Status da Interface como *Bloqueado*.

Port Security Table

| ඵ          |              |                   |                     |                  |                                 |                        |
|------------|--------------|-------------------|---------------------|------------------|---------------------------------|------------------------|
| Filte      | er: Interfac | <i>e Type</i> equ | als to Port         | ∽ Go             |                                 |                        |
|            | Entry No.    | Interface         | Interface<br>Status | Learning<br>Mode | Max No. of<br>Addresses Allowed | Action<br>on Violation |
| $\bigcirc$ | 1            | GE1               | Unlocked            | Classic Lock     | 1                               |                        |
| $\bigcirc$ | 2            | GE2               | Locked              | Classic Lock     | 1                               | Discard                |
| $\bigcirc$ | 3            | GE3               | Unlocked            | Classic Lock     | 1                               |                        |

### Etapa 3

#### Navegue até MAC Address Table > Static Addresses.

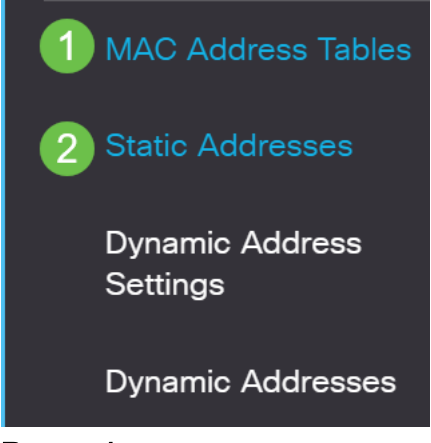

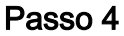

Você verá o endereço MAC do dispositivo que atribuiu à porta.

| S | Static | Address T | able              |
|---|--------|-----------|-------------------|
|   | +      | Û         |                   |
|   |        | VLAN ID   | MAC Address       |
|   |        | 1         | 10:f9:20:12:86:ce |

#### Etapa 5

Para visualizar os endereços MAC que estão recebendo um endereço IP DHCP, navegue para **MAC Address Table > Dynamic Addresses**.

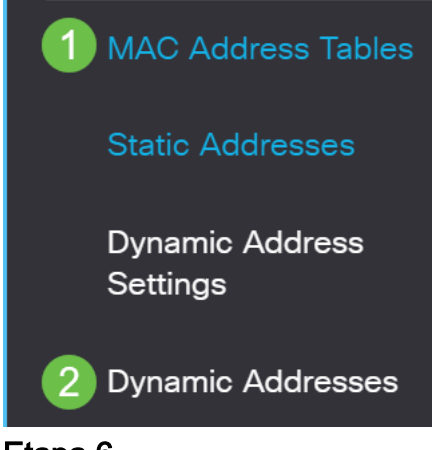

#### Etapa 6

Os endereços MAC dos dispositivos listados podem receber um endereço IP DHCP. Observe que o endereço MAC do dispositivo não está listado. O endereço MAC 10:f9:20:12:86:ce não pode receber um endereço IP DHCP.

| Dynamic Ac | dress Table           |                                |
|------------|-----------------------|--------------------------------|
| Clear Ta   | ble                   |                                |
| Filter:    | ) VLAN ID equals to   | (Range: 1 - 4094)              |
|            | ) MAC Address equa    | ls to                          |
|            | ) Interface equals to | Port GE1 LAG 1 Go Clear Filter |
| VLAN ID    | MAC Address           | Interface                      |
| VLAN 1     | 00:00:5e:00:01:01     | GE50                           |
| VLAN 1     | 00:08:7b:16:d6:c6     | GE50                           |
| VI AN 1    | 04:62:73:c0:75:40     | GE50                           |

# Editar configurações de segurança de porta

### Passo 1

Navegue até Segurança > Segurança de porta.

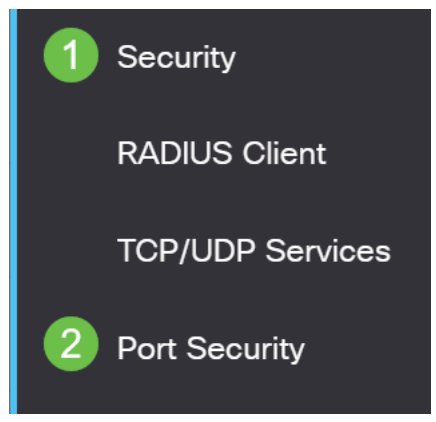

#### Passo 2

Clique em uma Interface e clique no ícone de edição.

| P | ort S      | ecurity Tabl      | е                  |                     |                  |                                 |
|---|------------|-------------------|--------------------|---------------------|------------------|---------------------------------|
|   | 2          |                   |                    |                     |                  |                                 |
|   | Filte      | 2<br>r: Interface | e <i>Type</i> equa | als to Port         | ✓ Go             |                                 |
|   |            | Entry No.         | Interface          | Interface<br>Status | Learning<br>Mode | Max No. of<br>Addresses Allowed |
|   | $\bigcirc$ | 1                 | GE1                | Unlocked            | Classic Lock     | 1                               |
| 1 | $\bigcirc$ | 2                 | GE2                | Locked              | Classic Lock     | 1                               |
|   | $\bigcirc$ | 3                 | GE3                | Unlocked            | Classic Lock     | 1                               |

### Etapa 3

Se quiser destravar a porta, desmarque o botão de opção Bloquear. Clique em Apply.

# Edit Port Security Interface Settings

| Interface:                    | Port GE2      C LAG 1                                                                                                    |      |
|-------------------------------|----------------------------------------------------------------------------------------------------|------|
| Interface Status:             | ✓ Lock                                                                                                    |      |
| Learning Mode:                | <ul> <li>Classic Lock</li> <li>Limited Dynamic Lock</li> <li>Secure Permanent</li> <li>Secure Delete on Reset</li> </ul> |      |
| Max No. of Addresses Allowed: | 1 (Range: 0 - 256, Default: 1)                                                                                           |      |
| Action on Violation:          | <ul> <li>Discard</li> <li>Forward</li> <li>Shutdown</li> </ul>                                                           |      |
| Trap:                         | Enable                                                                                                    |      |
| 8 Tran Fraguaney              | 10 sec (Range: 1 - 1000000, Default: 10)                                                                                 | lose |

### Passo 4

# O Status da Interface deve agora ser exibido como desbloqueado.

| F   | Port S     | ecurity Tabl        | e                 |                     |                  |                                 |
|-----|------------|---------------------|-------------------|---------------------|------------------|---------------------------------|
|     | 4          |                     |                   |                     |                  |                                 |
|     | Filte      | r: <i>Interface</i> | <i>e Type</i> equ | als to Port         | ✓ Go             |                                 |
|     |            | Entry No.           | Interface         | Interface<br>Status | Learning<br>Mode | Max No. of<br>Addresses Allowed |
|     | $\bigcirc$ | 1                   | GE1               | Unlocked            | Classic Lock     | 1                               |
|     | $\bigcirc$ | 2                   | GE2               | Unlocked            | Classic Lock     | 1                               |
| Eto | 0          | 3                   | GE3               | Unlocked            | Classic Lock     | 1                               |

Navegue até MAC Address Table > Static Addresses.

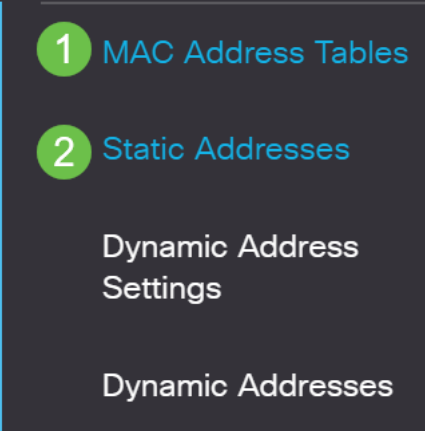

#### Etapa 6

O endereço MAC não está mais listado na Tabela de endereços estáticos.

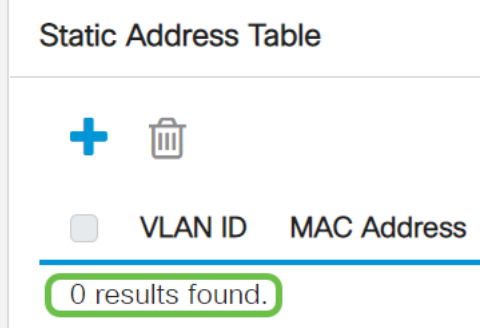

#### Etapa 7

Navegue até MAC Address Table > Dynamic Addresses.

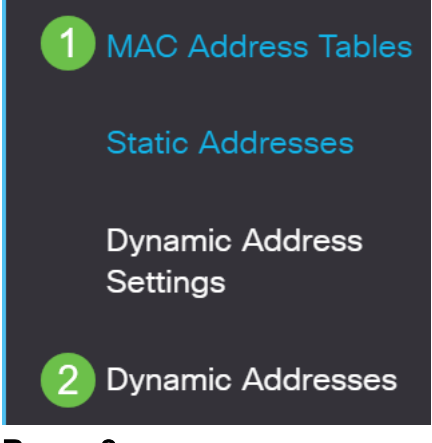

Passo 8

Os endereços MAC dos dispositivos listados podem receber um endereço IP DHCP. Observe que o endereço MAC do dispositivo agora está listado nesta página. Isso mostra que o endereço MAC agora pode receber um endereço IP.

#### Dynamic Address Table

| Clear Tab                                       | ble                                                                                       |                                          |                   |
|-------------------------------------------------|-------------------------------------------------------------------------------------------|------------------------------------------|-------------------|
| Filter:                                         | VLAN ID equals to                                                                         |                                          | (Range: 1 - 4094) |
|                                                 | MAC Address equa                                                                          | ls to                                    |                   |
|                                                 | Interface equals to                                                                       | Port GE1 LAG                             | 1 Go Clear Filter |
|                                                 |                                                                                           |                                          |                   |
| VLAN ID                                         | MAC Address                                                                               | Interface                                |                   |
| VLAN ID                                         | MAC Address                                                                               | Interface<br>GE6                         |                   |
| VLAN 1<br>VLAN 1<br>VLAN 1                      | MAC Address<br>00:00:5e:00:01:01<br>00:08:7b:16:d6:c6                                     | Interface<br>GE6<br>GE50                 |                   |
| VLAN ID<br>VLAN 1<br>VLAN 1<br>VLAN 1           | MAC Address         00:00:5e:00:01:01         00:08:7b:16:d6:c6         04:62:73:c0:75:40 | Interface<br>GE6<br>GE50<br>GE50         |                   |
| VLAN ID<br>VLAN 1<br>VLAN 1<br>VLAN 1<br>VLAN 1 | MAC Address00:00:5e:00:01:0100:08:7b:16:d6:c604:62:73:c0:75:4010:f9:20:12:86:ce           | Interface<br>GE6<br>GE50<br>GE50<br>GE50 |                   |

#### Passo 9

Clique no ícone salvar para salvar permanentemente a configuração.

| admin English • Advanced • |
|----------------------------|
|----------------------------|

## Conclusão

Éisso aí! Seu dispositivo deve ser capaz de receber um endereço IP DHCP.

Você está procurando mais artigos no seu switch CBS250 ou CBS350? Verifique os links abaixo para obter mais informações!

<u>Configurações de SNMP SNMP Views</u> <u>Grupos SNMP</u> <u>Atualização de imagem DHCP</u> <u>Força da</u> <u>senha</u> <u>Configurações de TCP e UDP</u> <u>Segurança da porta</u> <u>Configurações de hora</u> <u>Atualizar</u> <u>firmware</u> <u>Práticas recomendadas do Smartport</u> <u>Redefinir switch</u> <u>Solucionar problemas de</u> <u>Smartports</u> <u>Solucionar problemas de oscilação de link</u> <u>Criar VLANs</u>